# Section 4. Employees

In this area, you can manage the list of your company's employees working on LAUSD public works projects. Employees whose work is covered by prevailing wage—including owners or partners of the company who are self-performing the work—must be reported on your company's certified payroll records<sup>8</sup>.

| Facilities Services Division<br>Building the Learning Community Home My Account M | My Contracts Employees Archive Logout |  |  |  |  |  |  |  |
|-----------------------------------------------------------------------------------|---------------------------------------|--|--|--|--|--|--|--|
|                                                                                   | Mr. User :: Friday , Jan 22, 2010     |  |  |  |  |  |  |  |
| Contractor's Certified Payroll Reporting                                          | System                                |  |  |  |  |  |  |  |
| Employees of <u>LCP Contractor, Ltd.</u>                                          | Employees of LCP Contractor, Ltd.     |  |  |  |  |  |  |  |
| Home : Employees                                                                  |                                       |  |  |  |  |  |  |  |
| Look Up Employees: Employees 💌 💿 Active 🔿 Inactiv                                 | ve O All Display                      |  |  |  |  |  |  |  |
| Add Employee   Add Owner Operator                                                 |                                       |  |  |  |  |  |  |  |
| There are no Active Employees in the system.                                      |                                       |  |  |  |  |  |  |  |

You may also add employees on the job site whose work is administrative, managerial, or supervisory in nature. Since the Department of Industrial Relations (DIR) does not enforce prevailing wage for this "trade-exempt" work, the wages earned by these personnel are not required to be reported. Nevertheless, for the sake of maintaining records consistent with those kept by other departments—e.g., Inspection, Project Management, etc.—the *time* these employees are on-site at LAUSD public works projects should be reported.

In addition, you can also add Owner-Operators hired by your company to work on LAUSD public works projects. The owner-operator classification is for individuals *outside* your company who own and operate their *own* machinery—to whom your company pays a rate for the rental and operation of that machinery.

| Facilities Services Division                         | Home My Accour      | nt My Contracts | Employees       | Archive       | Logout  |  |  |  |
|------------------------------------------------------|---------------------|-----------------|-----------------|---------------|---------|--|--|--|
|                                                      |                     |                 | Mr. User :: Fri | iday , Jan 22 | 2, 2010 |  |  |  |
| Contractor's Certified Payroll Reporting System      |                     |                 |                 |               |         |  |  |  |
| Employees of <u>LCP Contractor, Ltd.</u>             |                     |                 |                 |               |         |  |  |  |
| Home : Owner Operators                               |                     |                 |                 |               |         |  |  |  |
| Look Up Owner Operators: Owner Operators             | perators 💌 💿 Active | O Inactive O    | All Display     |               |         |  |  |  |
| Add Employee   Add Owner Operator                    |                     |                 |                 |               |         |  |  |  |
| • There are no Active Owner Operators in the system. |                     |                 |                 |               |         |  |  |  |

*Please note*: Owner-operators should not be confused with owners self-performing the work on the project—these individuals are considered *employees* for the purposes of prevailing wage requirements and certified payroll reporting. Owner-operators should also not be confused with employees working under the *Operating Engineer* classification who operate equipment owned by *your* company.

<sup>&</sup>lt;sup>8</sup> California Labor Code, Sections 1723, 1772.

## **Add Employee**

To begin adding an employee, click **Add Employee**. Enter the employee's First Name, Last Name, contact information, and Social Security Number.

| Facilities Servic      | as Division<br>Barning Community Home My Account My Contracts Employees Archive Logout |
|------------------------|----------------------------------------------------------------------------------------|
|                        | Mr. User :: Friday , Jan 22, 2010                                                      |
| C                      | ontractor's Certified Payroll Reporting System                                         |
| Add Employee           |                                                                                        |
| Home : Employees : Add | Employee                                                                               |
| Employee First Name    | The                                                                                    |
| Employee Last Name     | Worker                                                                                 |
| Address                | 9 Blue Collar Ln                                                                       |
|                        |                                                                                        |
| City, State Zip        | The City , CA 90001                                                                    |
| Social Sec No          | 001 - 01 - 0001                                                                        |
|                        |                                                                                        |

Next, choose the Marital Status, and enter the number of Tax Exemptions as reported on the employee's *Form W-4*. For the purposes of reporting via the CPR System, if an employee claims "exempt", enter zero Tax Exemptions.

| Marital Status | <ul> <li>Single</li> <li>Married</li> </ul> |  |
|----------------|---------------------------------------------|--|
| Tax Exemptions | 1                                           |  |
| Ethnicity      | Select one At                               |  |

For statistical purposes, we also request that you provide the Ethnicity, Gender, and U.S. Veteran status of the employee if that information is available. Then, choose the Employee Status: if the employee is to be reported on certified payroll records, choose *Active*; otherwise, choose *Inactive*.

| Ethnicity       | Native American |  |
|-----------------|-----------------|--|
| Gender          | Female 💌        |  |
| US Veteran      | ⊙ Yes ○ No      |  |
| Employee Status | Active 🔽        |  |
| We Build Number |                 |  |
|                 |                 |  |

Finally, if the employee is a graduate of the *We Build* pre-apprenticeship training program, enter that employee's graduate We Build Number; otherwise, leave the field empty. For more information about the We Build Program, please see the following website:

www.laschools.org/contractor/webuild

| We Build Number<br>(if applicable) | 9999   |  |
|------------------------------------|--------|--|
|                                    | Submit |  |
|                                    |        |  |

When you have completed entering the employee's personal information, click **Submit**. *Please note*: upon submitting this screen, the employee's Name and Social Security Number cannot be modified, so please ensure that this information is correct *before* submitting this screen.

Page3(

### **Employee Information**

Once you submit the employee's personal information, you will be brought to the employee's profile. If you need to make any changes to the employee's personal information, click **Edit**. If the employee profile was entered in error, click **Delete** to remove the employee from the system completely.

| Facilities Services Division<br>Building the Learning Community Home My Account My Contracts Employees Archive Logout<br>Mr. User :: Friday , Jan 22, 2010 |                                                                             |         |                            |                                    |                     |               |                  |              |              |                    |                                                                                |
|----------------------------------------------------------------------------------------------------|-----------------------------------------------------------------------------|---------|----------------------------|------------------------------------|---------------------|---------------|------------------|--------------|--------------|--------------------|--------------------------------------------------------------------------------|
|                                                                                                    | Contractor's Certified Payroll Reporting System                             |         |                            |                                    |                     |               |                  |              |              |                    |                                                                                |
| Employee: The                                                                                                    | Employee: The Worker                                                        |         |                            |                                    |                     |               |                  |              |              |                    |                                                                                |
| Home : Employe                                                                                                    | es : Employee Info                                                          |         |                            |                                    |                     |               |                  |              |              |                    |                                                                                |
| <ul> <li>Click on "Edit" to<br/>employee's inform</li> <li>To return to the</li> </ul>                                                                     | o modify the<br>nation.<br>e employees list click                           | • Click | on the emp<br>Classificati | loyee trade to m<br>ion Info: [ Ad | nodify i<br>Id Trac | it or<br>de/C | chang<br>Classif | e tř<br>fica | ne h<br>tior | ourly wages<br>1 ] |                                                                                |
| on "Employees" or<br>navigation                                                                                                    | n the main                                                                  |         |                            |                                    |                     | H             | ourly            | Wag          | ge           |                    |                                                                                |
| Address 9 Blue Collar Ln                                                                                                    |                                                                             | Trade   | Subtrade                   | Classification                     | Pay<br>Level        | ST            | 1½x              | 2x           | 3x           | Reported<br>Rate   | Delete<br>Employee<br>Trade<br>(Available<br>when trade<br>is not on a<br>CPR) |
| Zip                                                                                                    | 90001                                                                       |         |                            |                                    |                     | \$            | per l            | iou          | r            |                    |                                                                                |
| Social Sec No                                                                                                    | Incomplete: Please enter a Trade in order to include this employee on a CPR |         |                            |                                    |                     |               |                  |              |              |                    |                                                                                |
| Marital<br>Status                                                                                                    | S                                                                           | Add N   | ew Employ<br>ployee is n   | yee ]<br>ot reported on a          | iny pay             | rolls         | ,                |              |              |                    |                                                                                |
| Tax<br>Exemptions                                                                                                    | 1                                                                           |         |                            |                                    |                     |               |                  |              |              |                    |                                                                                |
| Ethnicity                                                                                                    | Native American                                                             |         |                            |                                    |                     |               |                  |              |              |                    |                                                                                |
| Gender                                                                                                    | F                                                                           |         |                            |                                    |                     |               |                  |              |              |                    |                                                                                |
| US Veteran                                                                                                    | Yes                                                                         |         |                            |                                    |                     |               |                  |              |              |                    |                                                                                |
| Employee Active                                                                                                    |                                                                             |         |                            |                                    |                     |               |                  |              |              |                    |                                                                                |
| We Build<br>Number                                                                                                    | N/A                                                                         |         |                            |                                    |                     |               |                  |              |              |                    |                                                                                |

*Please note*: once trade/classification information has been entered and reported on any payroll form, you will no longer be able to remove the employee from the system. If the employee takes a leave of absence or no longer works for your company, edit the employee profile and change the Employee Status from *Active* to *Inactive* in order to remove that employee from your company's roster of Active employees.

| Employee Status                    | Inactive 🔽 |      |
|------------------------------------|------------|------|
| We Build Number<br>(if applicable) |            | TC:  |
|                                    | Submit     | Page |

### Add Trade/Classification

To begin adding work and wage information for the employee, click Add Trade/Classification.

### Trade/Subtrade

First, choose the Trade from the drop-down menu. The trades listed in the CPR System are craft classifications recognized by the Department of Industrial Relations for public works projects.

|       | Facilities Serv  | r <b>ices Division</b><br>e Learning Community | Home          | My Account  | My Contracts | Employees      | Archive        | Logout  |
|-------|------------------|------------------------------------------------|---------------|-------------|--------------|----------------|----------------|---------|
|       |                  |                                                |               |             |              | Mr. User :: Fr | riday , Jan 2. | 2, 2010 |
|       | (                | Contractor's C                                 | ertified      | l Payroll F | Reporting    | System         |                |         |
| Add T | Frade/Classifi   | cation for <u>The Work</u>                     | <u>(er</u>    |             |              |                |                |         |
| Home  | : Employees : Er | mployee Info : Add Tra                         | de/Classifica | ation       |              |                |                |         |
| Trad  | e                | LABORER                                        |               |             |              |                |                | ~       |
| SubT  | rade             | GROUP 05 💌                                     |               |             |              |                |                |         |
| Work  | ,                |                                                | _             |             |              | _              | _              | _       |

If you are unsure of the trade to select, please see the DIR Prevailing Wage Determinations, *Scope of Work Provisions* to determine the craft classification which most closely aligns to the work performed by your company:

#### www.dir.ca.gov/dlsr/DPreWageDetermination.htm

If the employee is on-site, but not performing work covered by prevailing wage, choose the "trade" *Trade*-*Exempt*.

| Trade    | TRADE EXEMPT | ~ |
|----------|--------------|---|
| SubTrade | Select One 🕑 |   |

*Please note*: all employees—including those who would otherwise be classified *Trade-Exempt*—who perform any work covered by prevailing wage must be paid/reported at the appropriate wage rate/trade classification for the duration that work was performed. If you are unsure as whether work is subject to prevailing wage, please see the DIR Public works coverage determinations:

#### www.dir.ca.gov/dlsr/PubWorkDecision.htm

Once you have selected the Trade, choose the Subtrade if applicable to the work performed by this employee. *Please note*: if you do not report a subtrade when a subtrade *is* applicable, the prevailing wage rate of the highest-paid subclassification under that craft will be enforced, so please ensure that you choose the appropriate subtrade if necessary.

## Work Classification

Next, choose the Work Classification. *Journeyman* is the general classification for workers employed upon public works projects. *Please note*: an individual classified as *Owner* who self-performs the work must be paid at the appropriate journey-level wage rate for that trade.

| Work<br>Classification | Journeyman | I |
|------------------------|------------|---|
| CT Hanshi Waaa         |            |   |

The *Apprentice* classification is for individuals registered in an apprenticeship program approved by the Division of Apprenticeship Standards. To verify whether an employee is registered, please see the DAS Apprenticeship certification for public works:

#### www.dir.ca.gov/DAS/appcertpw/AppCertSearch.asp

If you are unsure of which apprentice period corresponds to the wage rate or percentage of the apprentice, please see the DAS Public Works apprentice wage sheets:

www.dir.ca.gov/DAS/PWAppWage/PWAppWageStart.asp

### Hourly Wage/Reported Rates

Now, enter the hourly rate of pay the employee receives for Standard Time (ST), and *(if applicable)* Overtime  $(1\frac{1}{2}x)$ , Double Time (2x), and Triple Time (3x). If the employee will *not* be working at a pay rate besides ST, simply leave the pay rate at zero.

|   | ST Hourly Wage      | 29.33                                                                                           |   |   |
|---|---------------------|-------------------------------------------------------------------------------------------------|---|---|
|   | 1 ½x Hourly Wage    | 43.995                                                                                          |   |   |
|   | 2x Hourly Wage      | 0                                                                                               |   |   |
|   | 3x Hourly Wage      | 0                                                                                               |   |   |
|   |                     | CHOOSE                                                                                          | ~ | Ш |
|   | Reported Rates      | Basic: When the basic hourly rate is paid to the worker and fringe benefits are paid to a trust |   |   |
|   |                     | Straight: When the straight-time total rate is paid directly to the worker                      | × |   |
| L | Edit Frings Depafit |                                                                                                 |   | Ш |

If the employee receives on her paycheque the total straight-time hourly rate—including fringe benefits choose *Straight* for Reported Rates. If the employee receives the basic hourly rate and fringe benefits contributions are made to an approved plan or trust on her behalf, choose *Basic*.

## Fringe Benefit Contributions

Upon selection of Reported Rates, a popup will appear for you to enter the hourly rate of fringe benefit contributions. For each (non-zero) hourly pay rate entered—ST, 1½x, etc.—you can enter the contribution rate. Depending upon the trade classification and fringe benefit, the contribution rate may be the same for each pay rate (*automatically filled-in by default*), or factored at the applicable overtime multiplier.

|                |                         | Fring<br>( | e Benefits<br>\$/hr) |
|----------------|-------------------------|------------|----------------------|
| Contribution   | Add to<br>Taxable Wage? | ST         | 1½x                  |
| Vac/Hol        |                         | 3.60       | 3.60                 |
| Health/Welfare |                         | 4.76       | 4.76                 |
| Pension        |                         | 5.75       |                      |
| Training       |                         |            |                      |
| Other          |                         |            |                      |
|                | Update and Clo          | ose        |                      |

*Please note*: make sure not to leave *any* field blank; if a field is not applicable, enter zero, otherwise this employee Trade/Classification will be marked *incomplete* and cannot be added to your payroll form.

For *Straight* Reported Rates, although fringe benefits may be paid directly to the employee, report Training Fund contributions—made at the prevailing hourly rate to the California Apprenticeship Council for employees performing work under an apprenticeable craft<sup>9</sup>.

|              | Fring<br>( | е вепенts<br>\$/hr) |
|--------------|------------|---------------------|
| Contribution | ST         | 1½x                 |
| Training     | 0.64       | 0.64                |
| Upda         | ate and C  | lose                |

| 4      |   |
|--------|---|
| Page 3 | ١ |

<sup>&</sup>lt;sup>9</sup> Ibid.. Section 1777.5.

For *Basic* Reported Rates, enter the hourly rates for Vacation & Holiday, Health & Welfare, Pension, Training Fund, and Other fringe benefit contributions.

|                |                            | (\$     | /hr) |
|----------------|----------------------------|---------|------|
| Contribution   | Add to<br>Taxable<br>Wage? | ST      | 1½x  |
| Vac/Hol        |                            | 3.60    | 3.60 |
| Health/Welfare |                            | 4.76    | 4.76 |
| Pension        |                            | 5.75    | 5.75 |
| Fraining       |                            | 0.64    | 0.64 |
| Other          |                            | 0.34    | 0.34 |
|                | Update an                  | d Close |      |

If contributions—such as Vacation & Holiday—are made based upon a percentage of the employee's gross wages, calculate from the percentage of the basic wage rate entered previously and report the *dollar amount* of the contribution rate.

If there are any contributions added to the employee's pay rate in order to be taxed and then deducted from the employee's paycheque in order to be contributed, check *Add to Taxable Wage* next to the applicable fringe benefit contribution rate. Upon checking this box, the employee's taxable hourly wage rate—used to calculate the employee's gross wages—will be increased by the rate for this fringe benefit contribution. This contribution rate will also be used to calculate deductions from the employee's gross wages for these fringe benefits.

*Please note*: if the amount for the taxable fringe benefit is *already* included in the employee's basic hourly wage rate, enter the contribution rate for that fringe benefit here, but *do not* check *Add to Taxable Wage*— otherwise, the fringe benefit will be counted *twice* toward the employee's taxable hourly wage rate. The actual deduction for that fringe benefit should then be reported on the *Public Works Payroll Reporting Form* [cf. Section 5. Public Works Payroll Reporting Form: Deductions and Payments below].

Click **Update and Close** once you have completed entering the fringe benefit contributions and wish to return to the employee's work and wage information screen.

If you need to return to the Fringe Benefit Contributions popup, click **Edit**. When you have completed entering this employee's work and wage information, click **Submit**.

| Edit Fringe Benefit<br>Contributions | Edit   |
|--------------------------------------|--------|
|                                      | Submit |

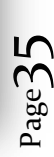

Once you have been returned to the employee's profile, click the name of the **Trade** if you need to modify any aspect of that pay rate. If the trade/classification/pay rate was entered in error, click **Delete**.

| Facilities                                                                    | Services Division                               |                                                                                                    |                          | Но                               | me                  | My Acc             | ount f      | My Cor  | ntracts | Employe          | es Arc                            | hive Logou                                           |
|-------------------------------------------------------------------------------|-------------------------------------------------|----------------------------------------------------------------------------------------------------|--------------------------|----------------------------------|---------------------|--------------------|-------------|---------|---------|------------------|-----------------------------------|------------------------------------------------------|
|                                                                               | Contractor's Certified Payroll Reporting System |                                                                                                    |                          |                                  |                     |                    |             |         |         |                  |                                   |                                                      |
| Employee: The                                                                 | Worker                                          |                                                                                                    |                          |                                  |                     |                    |             |         |         |                  |                                   |                                                      |
| Home : Employee                                                               | s : Employee Info                               |                                                                                                    |                          |                                  |                     |                    |             |         |         |                  |                                   |                                                      |
| <ul> <li>Click on "Edit" to information.</li> <li>To return to the</li> </ul> | modify the employee's employees list click on   | <ul> <li>Click on the click on the click</li></ul> | he employe<br>sification | e trade to modi<br>Info: [ Add T | fy it or<br>'rade/( | change<br>Classifi | the hour    | rly wag | jes.    |                  |                                   |                                                      |
| "Employees" on the                                                            | main navigation.                                |                                                                                                    |                          |                                  |                     |                    | Hourly      | Wage    |         |                  |                                   |                                                      |
| General Info: [<br>Address                                                    | Edit ]<br>9 Blue Collar Ln                      | Trade                                                                                                    | Subtrade                 | Classification                   | Pay<br>Level        | ST                 | 1½x         | 2x      | 3x      | Reported<br>Rate | Delete<br>T<br>(Availa<br>trade i | Employee<br>Trade<br>able when<br>s not on a<br>CPR) |
| City State Zin                                                                | The City, CA                                    |                                                                                                    |                          |                                  |                     |                    | \$ per hour |         |         |                  |                                   |                                                      |
| City, State Zip                                                               | 90001                                           | LABORER                                                                                                    | GROUP<br>05              | Journeyman                       | 0                   | 29.33              | 43.995      | 0.00    | 0.00    | Basic            | Delete                            | complete                                             |
| Social Sec No                                                                 | 001-01-0001                                     |                                                                                                    |                          | V                                | ac/Hol              | 3.60               | 3.60        |         |         |                  |                                   |                                                      |
| Marital Status                                                                | S                                               |                                                                                                    |                          | Healt                            | h/Welf              | 4.76               | 4.76        |         |         |                  |                                   |                                                      |
| Tax                                                                           |                                                 | Pension 5.75 5.75                                                                                                    |                          |                                  |                     |                    |             |         |         |                  |                                   |                                                      |
| Exemptions                                                                    | 1                                               | Training 0.64 0.64                                                                                                    |                          |                                  |                     |                    |             |         |         |                  |                                   |                                                      |
| Ethnicity                                                                     | Native American                                 | Other Payments 0.34 0.34                                                                                                    |                          |                                  |                     |                    |             |         |         |                  |                                   |                                                      |
| Gender                                                                        | F                                               | [ Add New<br>This employ                                                                                                    | Employee<br>/ee is not r | ]<br>eported on any j            | oayrolls            | 5                  |             |         |         |                  |                                   |                                                      |
| US Veteran                                                                    | Yes                                             |                                                                                                    |                          |                                  |                     |                    |             |         |         |                  |                                   |                                                      |

Page36

To add another trade/classification—such as is the case when the employee performs work under more than one craft/subtrade or at more than one pay rate, e.g., shift differential or midweek rate increase—click Add Trade/Classification.

|         |             |                |              |       | Hourly V | Vage |      |                  |                                    |                                                     |
|---------|-------------|----------------|--------------|-------|----------|------|------|------------------|------------------------------------|-----------------------------------------------------|
| Trade   | Subtrade    | Classification | Pay<br>Level | ST    | 1½x      | 2x   | 3x   | Reported<br>Rate | Delete<br>T<br>(Availa<br>trade is | Employee<br>rade<br>ible when<br>s not on a<br>CPR) |
|         |             |                |              |       | \$ per h | our  |      |                  |                                    |                                                     |
| LABORER | GROUP<br>04 | Journeyman     | 0            | 28.98 | 43.47    | 0.00 | 0.00 | Basic            | Delete                             | complete                                            |
|         |             | V              | ac/Hol       | 3.60  | 3.60     |      |      |                  |                                    |                                                     |
|         |             | Healt          | h/Welf       | 4.76  | 4.76     |      |      |                  |                                    |                                                     |
|         |             | P              | ension       | 5.75  | 5.75     |      |      |                  |                                    |                                                     |
|         |             | Ti             | raining      | 0.64  | 0.64     |      |      |                  |                                    |                                                     |
|         |             | Other Pay      | ments        | 0.34  | 0.34     |      |      |                  |                                    |                                                     |
| LABORER | GROUP<br>05 | Journeyman     | 0            | 29.33 | 43.995   | 0.00 | 0.00 | Basic            | Delete                             | complete                                            |
|         |             | V              | ac/Hol       | 3.60  | 3.60     |      |      |                  |                                    |                                                     |
|         |             | Healt          | h/Welf       | 4.76  | 4.76     |      |      |                  |                                    |                                                     |
| Pension |             |                | 5.75         | 5.75  |          |      |      |                  |                                    |                                                     |
|         |             | Ti             | raining      | 0.64  | 0.64     |      |      |                  |                                    |                                                     |
|         |             | Other Pay      | ments        | 0.34  | 0.34     |      |      |                  |                                    |                                                     |

*Please note*: once the trade/classification has been reported on any payroll form, you will no longer be able to remove that pay rate from the system. If the pay rate is no longer in use, you can simply overwrite the previously existing entry with the updated work and wage information.

## **Payroll Information**

Below the Trade/Classification Information will be the list of payroll forms on which the employee is reported. Click the **Payroll Number** to view that payroll form. If the employee has not been reported on any payroll forms it will display "*This employee is not reported on any payrolls*."

| US Veteran Y      | /es       | Payroll Form Info:    |         |             |                  |            |             |       |
|-------------------|-----------|-----------------------|---------|-------------|------------------|------------|-------------|-------|
| Employee Status   | A meticum | Period                | Form Id | Contract No | School           | Payroll No | Form Status | Count |
| Employee Status # | Active    | 02/01/2010-02/07/2010 | 2142096 | 1010001     | COLDWATER CYN EL | 1          | Finalized   | 1     |
| We Build Number   | N/A       | 02/08/2010-02/14/2010 | 2142097 | 1010001     | COLDWATER CYN EL | 2          | Finalized   | 1     |
|                   |           | 02/15/2010-02/21/2010 | 2142098 | 1010001     | COLDWATER CYN EL | 3          | Editable    | 1     |
|                   |           | F                     |         |             |                  |            |             |       |

When you are ready to enter another employee, click **Add New Employee**. If you wish to return to your Employees listing, click the navigation breadcrumb for **Employee**.

## **Add Owner-Operator**

To begin adding an owner-operator, click **Add Owner-Operator**. Enter the operator's First Name, Last Name, contact information, and Social Security Number.

| Facilities Service     | Archive Logout My Contracts Employees Archive Logout |  |  |  |  |  |
|------------------------|------------------------------------------------------|--|--|--|--|--|
| C(                     | Mr. User :: Friday, Jan 22, 2010                     |  |  |  |  |  |
|                        | intractor's certified rayron keporting system        |  |  |  |  |  |
| Add Owner Operator     |                                                      |  |  |  |  |  |
| Home : Owner Operators | : Add Owner Operator                                 |  |  |  |  |  |
| Operator First Name    | Smooth                                               |  |  |  |  |  |
| Operator Last Name     | Operator                                             |  |  |  |  |  |
| Address                | 1200 North South BI                                  |  |  |  |  |  |
|                        |                                                      |  |  |  |  |  |
| City, State Zip        | Los Angeles , CA 90099                               |  |  |  |  |  |
| Social Sec No          | 002 - 02 - 0002                                      |  |  |  |  |  |
|                        |                                                      |  |  |  |  |  |

## **Equipment Description/Hourly Rate**

Then, enter the Description of the Equipment owned and operated by this individual, as well as the Equipment License Number and/or Truck Cal-T Number of that machinery.

| Equipment            | HEAVY TRACTOR, CATERPILLAR MODEL 814 | I |
|----------------------|--------------------------------------|---|
| Equipment License No | 000001                               | L |
| CalT No.             | N/A                                  |   |

Page.

Next, enter the hourly rental rate paid for the owner-operated equipment at ST, and *(if applicable)*  $1\frac{1}{2}x$ , 2x and 3x.

| ST Hourly Wage   | 109.69                                       |  |
|------------------|----------------------------------------------|--|
| 1 ½x Hourly Wage | 0                                            |  |
| 2x Hourly Wage   | 0                                            |  |
| 3x Hourly Wage   | 0                                            |  |
| Reported Rates   | <ul><li>○ Basic</li><li>④ Straight</li></ul> |  |

*Please note*: the hourly rental rate is for "man and machine", and as such should include the prevailing wage rate for the respective equipment operator classification [cf. *Add Trade/Classification* above] and the rate for the actual rental of the equipment itself. For California Department of Transportation Equipment Rental Rates please see the following webpage:

## www.dot.ca.gov/hq/construc/equipmnt.html

If the operator is paid the total straight-time hourly rate—including fringe benefits—choose *Straight* for Reported Rates. If the operator receives the basic hourly rate and fringe benefits contributions are made to an approved plan or trust on behalf of the operator, choose *Basic*.

For statistical purposes, we also request that you provide the Ethnicity, Gender, and U.S. Veteran status of the operator if that information is available. Then, choose the Owner-Operator Status: if the operator will be reported on certified payroll records, choose *Active*; otherwise, choose *Inactive*.

| Ethnicity             | Afro-American/Black |  |
|-----------------------|---------------------|--|
| Gender                | Male 🗸              |  |
| US Veteran            | ○ Yes ④ No          |  |
| Owner Operator Status | Active 🗸            |  |
|                       | Submit              |  |
|                       |                     |  |

When you have completed entering the operator's personal information, click **Submit**. *Please note*: upon submitting this screen, the operator's Name and Social Security Number cannot be modified, so please ensure that this is correct *before* submitting this screen.

## **Owner-Operator Information**

Once you submit the owner-operator's personal information, you will be brought to the operator's profile. If you need to make any changes to the operator's personal information, click **Edit**. If the operator profile was entered in error, click **Delete** to the right of the equipment description, and then click **Delete** next to *General Information* to remove the operator from the system completely.

| Faciliti                                        | es Services Division<br>Building the Learning Communi | ty Home                                       | Му Ассо       | unt         | My Contr        | racts               | Emplo<br>Mr. Use   | yees<br>ar :: Frid | Archive          | Logou<br>. 2010 |  |
|-------------------------------------------------|-------------------------------------------------------|-----------------------------------------------|---------------|-------------|-----------------|---------------------|--------------------|--------------------|------------------|-----------------|--|
| Contractor's Certified Payroll Reporting System |                                                       |                                               |               |             |                 |                     |                    |                    |                  |                 |  |
| Operator: Sn                                    | nooth Operator                                        |                                               |               |             |                 |                     |                    |                    |                  |                 |  |
| Home : Owner                                    | Operators : Owner Oper                                | rator Info                                    |               |             |                 |                     |                    |                    |                  |                 |  |
| Click on "Edit<br>employee's info               | to modify the                                         | • Click on the equ                            | iptment d     | escrip      | tion to m       | odify it (          | or chan            | ge the l           | hourly wage      | s.              |  |
| To return to                                    | the employees list click                              | Equipment Info:                               | [ Add E       | quipn       | nent ]          |                     |                    |                    |                  |                 |  |
| on "Employees"<br>General Info:                 | on the main navigation. [Edit]                        | Equipment                                     | License<br>No | CalT<br>No. | ST Hrly<br>Wage | 1½x<br>Hrly<br>Wage | 2x<br>Hrly<br>Wage | 3x<br>Hrly<br>Wage | Reported<br>Rate | Action          |  |
| Address                                         | 1100 North South BI                                   | HEAVY<br>TRACTOR,<br>CATERPILLAR<br>MODEL 814 | 000001        | N/A         | 109.69          | 0                   | 0                  | 0                  | Straight         | delete          |  |
| City, State<br>Zip                              | Los Angeles, CA<br>90099                              | Add New Owner                                 | Operato       | - 1         | 1               | 1                   | 1                  |                    | 1                |                 |  |
| Social Sec<br>No                                | 002-02-0002                                           | This owner operat                             | or is not r   | eporte      | d on any        | payroll.            | 5                  |                    |                  |                 |  |
| Ethnicity                                       | Afro-American/Black                                   |                                               |               |             |                 |                     |                    |                    |                  |                 |  |
| Gender                                          | М                                                     |                                               |               |             |                 |                     |                    |                    |                  |                 |  |
| US Veteran                                      | No                                                    |                                               |               |             |                 |                     |                    |                    |                  |                 |  |
| Owner<br>Operator<br>Status                     | Active                                                |                                               |               |             |                 |                     |                    |                    |                  |                 |  |

*Please note*: once equipment information has been entered and reported on any payroll form, you will no longer be able to remove the owner-operator from the system. If the operator takes a leave of absence or no longer works for your company, edit the operator profile and change the Owner-Operator Status from *Active* to *Inactive* in order to remove that operator from your company's roster of Active operators.

| Owner Operator Status | Inactive 💌 |  |
|-----------------------|------------|--|
|                       | Submit     |  |

## Add Equipment

To add additional machinery owned and operated by this individual, click **Add Equipment**. Just as when initially entering this operator, enter the Equipment Description, Equipment License Number and/or Truck Cal-T Number, Hourly Rate(s), and Reported Rate for the owner-operated equipment. When you have completed entering the information, click **Submit**.

| Facilities Services         | Division<br>ming Community Home My Account My Contracts Employees Archive Logout |
|-----------------------------|----------------------------------------------------------------------------------|
| Co                          | Mr. User :: Friday, Jan 22, 2010                                                 |
|                             | intractor's certified rayron keporting system                                    |
| Add Equipment for <u>Sm</u> | ooth Operator                                                                    |
| Home : Owner Operators :    | Owner Operator Info : Add Equipment                                              |
| Equipment Description       | HEAVY TRACTOR, CATERPILLAR MODEL 824B                                            |
|                             |                                                                                  |
|                             |                                                                                  |
|                             |                                                                                  |
| License No.                 | 000003                                                                           |
| CalT No                     | N/A                                                                              |
| ST Hourly Wage              | 174.51                                                                           |
| 1½x Hourly Wages            | 0                                                                                |
| 2x Hourly Wages             | 0                                                                                |
| 3x Hourly Wages             | 0                                                                                |
| Reported Rate               | Basic 💌                                                                          |
|                             | Submit                                                                           |

Once you have been returned to the owner-operator's profile, click the name of the **Equipment** if you need to modify any aspect of the equipment description. If the equipment description was entered in error, click **Delete**.

| Equipment Info: [ Add Equipment ]              |               |             |                 |                     |                    |                    |                  |        |  |  |  |
|------------------------------------------------|---------------|-------------|-----------------|---------------------|--------------------|--------------------|------------------|--------|--|--|--|
| Equipment                                      | License<br>No | CalT<br>No. | ST Hrly<br>Wage | 1½x<br>Hrly<br>Wage | 2x<br>Hrly<br>Wage | 3x<br>Hrly<br>Wage | Reported<br>Rate | Action |  |  |  |
| HEAVY<br>TRACTOR,<br>CATERPILLAR<br>MODEL 814  | 000001        | N/A         | 109.69          | 0                   | 0                  | 0                  | Straight         | delete |  |  |  |
| HEAVY<br>TRACTOR,<br>CATERPILLAR<br>MODEL 824B | 000003        | N/A         | 174.51          | 0                   | 0                  | 0                  | Straight         | delete |  |  |  |

[ Add New Owner Operator ]

## **Payroll Information**

Below the Equipment Information will be the list of payroll forms on which the owner-operator is reported. Click the **Payroll Number** to view that payroll form. If the operator has not been reported on any payroll forms the profile will display *"This owner-operator is not reported on any payrolls."* 

| 🔏 Faciliti                                                                                                    | es Services Division<br>Building the Learning Communi                                                                              | ty Home                                                                                                    | Му Ассо               | unt             | My Contr        | acts                | Emplo              | yees               | Archive          | Logout |
|----------------------------------------------------------------------------------------------------|----------------------------------------------------------------------------------------------------|----------------------------------------------------------------------------------------------------|-----------------------|-----------------|-----------------|---------------------|--------------------|--------------------|------------------|--------|
|                                                                                                    |                                                                                                    |                                                                                                    |                       |                 |                 | 1                   | Mr. Use            | r :: Frid          | lay , Jan 22     | , 2010 |
|                                                                                                    | Contractor                                                                                                    | r's Certified                                                                                                    | Payro                 | ll R            | eporti          | ing S               | yste               | m                  |                  |        |
| Operator: Sm                                                                                                    | nooth Operator                                                                                                    |                                                                                                    |                       |                 |                 |                     |                    |                    |                  |        |
| Home : Owner                                                                                                    | Operators : Owner Oper                                                                                                    | rator Info                                                                                                    |                       |                 |                 |                     |                    |                    |                  |        |
| <ul> <li>Click on "Edit" to modify the<br/>employee's information.</li> <li>To return to the employees list click</li> </ul> |                                                                                                    | <ul> <li>Click on the equipment Info:</li> </ul>                                                                                                    | iiptment d<br>[ Add E | escrip<br>quipn | ntion to mo     | odify it (          | or chan            | ge the I           | nourly wage      | 25.    |
| on "Employees"<br>General Info:                                                                                              | <ul> <li>To return to the employees list click<br/>on "Employees" on the main navigation.</li> <li>General Info: [Edit]</li> </ul> |                                                                                                    | License<br>No         | CalT<br>No.     | ST Hrly<br>Wage | 1½x<br>Hrly<br>Wage | 2x<br>Hrly<br>Wage | 3x<br>Hrly<br>Wage | Reported<br>Rate | Action |
| Address                                                                                                    | 1100 North South Bl                                                                                                    | HEAVY<br>TRACTOR,<br>CATERPILLAR<br>MODEL 814                                                                                                    | 000001                | N/A             | 109.69          | 0                   | 0                  | 0                  | Straight         | delete |
| City, State<br>Zip                                                                                                    | Los Angeles, CA<br>90099                                                                                                    |                                                                                                    |                       |                 |                 |                     |                    |                    |                  |        |
| Social Sec<br>No                                                                                                    | 002-02-0002                                                                                                    | Index       My Account       My Contracts       Employees       Archive       Lo         Mr. User :: Friday , Jan 22, 20         Contractor's Certified Payroll Reporting System         Operator         Operator         ors : Owner Operator Info         fy the         Olick on the equiptment description to modify it or change the hourly wages.         Equipment Info: [Add Equipment]         Equipment Info: [Add Equipment]         Icquipment Info: [Add Equipment]         Icquipment License CaiT ST Hriv Hriv Wage Wage Wage Wage Rate         No. Wage Wage Wage Wage Rate         Accit Add New Owner Operator ]         Payroll Number         1         2-0002         I an merican/Black |                       |                 |                 |                     |                    |                    |                  |        |
| Ethnicity                                                                                                    | Afro-American/Black                                                                                                    | 2                                                                                                    |                       |                 |                 |                     |                    |                    |                  |        |
| Gender                                                                                                    | М                                                                                                    | 3                                                                                                    |                       | _               |                 |                     |                    |                    |                  |        |

When you are ready to enter another operator, click **Add New Owner-Operator**. If you wish to return to your Owner-Operators listing, click the breadcrumb for **Owner-Operators**.

Page4.

## Lookup Employee/Owner-Operator

Once you have returned to the Employees page, if you wish to lookup *Employees* or *Owner-Operators*, select the appropriate option from the drop-down menu, then choose employee status *Active*, *Inactive* or *All*, and click **Display**. If you wish to search for a specific employee or owner-operator, enter any part of that individual's first or last name, select *Employee* or *Owner-Operator*, choose the employee status, and click **Display**.

| Look Up Em                        | ployees: Work            | er                 |          | Emplo        | oyees 💌 🔿 Ac | tive 🔿 Ina | ctive 💿  | All Dis        | play |    |
|-----------------------------------|--------------------------|--------------------|----------|--------------|--------------|------------|----------|----------------|------|----|
| Add Employe                       | e   Add Owne             | r Operato          | r        |              |              |            |          |                |      |    |
| All Employees                     | 5                        |                    |          |              |              |            |          |                |      |    |
| Click on the                      |                          |                    |          |              |              |            |          |                |      |    |
| <ul> <li>Click off the</li> </ul> | employee name            | to see add         | litional | information. | -            |            |          |                |      |    |
| Name                              | employee name<br>Address | to see add<br>City | State    | Zip Code     | Trade        |            | Standard | 1½x            | 2x   | 3x |
| Name                              | Address                  | to see add<br>City | State    | Zip Code     | Trade        |            | Standard | 1½x<br>\$/hour | 2x   | 3x |

To perform more advanced searches, you can use SQL wildcard syntax:

- Enter a percent sign (%) to match any number of characters
- Enter an underscore (\_) to match a single character

| Look Up Own     | er Operators: Sm%    | th          |            | Own       | er Operators 💌 💿 Active | ○ Inactive | $\bigcirc$ all | Displa | ıy   |
|-----------------|----------------------|-------------|------------|-----------|-------------------------|------------|----------------|--------|------|
| dd Employee     | Add Owner Oper       | ator        |            |           |                         |            |                |        |      |
| ctive Owner O   | perators             |             |            |           |                         |            |                |        |      |
| Click on the o  | wher operator name t | o soo addii | tional inf | formation |                         |            |                |        |      |
| Click on the or | mer operator name t  | o see auun  |            | Zin       |                         |            |                |        |      |
| Name            | Address              | City        | State      | Code      |                         |            |                |        |      |
| Operator,       | 1100 North Couth Pl  | Los         | <b>CA</b>  | 00000     | TRACTOR, CATERPILLAR    | 109.690    | .000           | .000   | .000 |
| mooth           | 1100 North South B   | Angeles     | CA         | 90099     | MODEL 814               | (ST)       | (1½x)          | (2x)   | (3x  |
|                 |                      |             |            |           | CRANE KOMATSU MODEL PC  | 536,200    | .000           | .000   | 00   |
| mish Mania I    | 420 Northern Lights  | Manuel City |            | 00000     |                         |            |                |        |      |

To return to the complete roster of your Active employees or owner-operators, clear the name field, choose Active, and click **Display**.